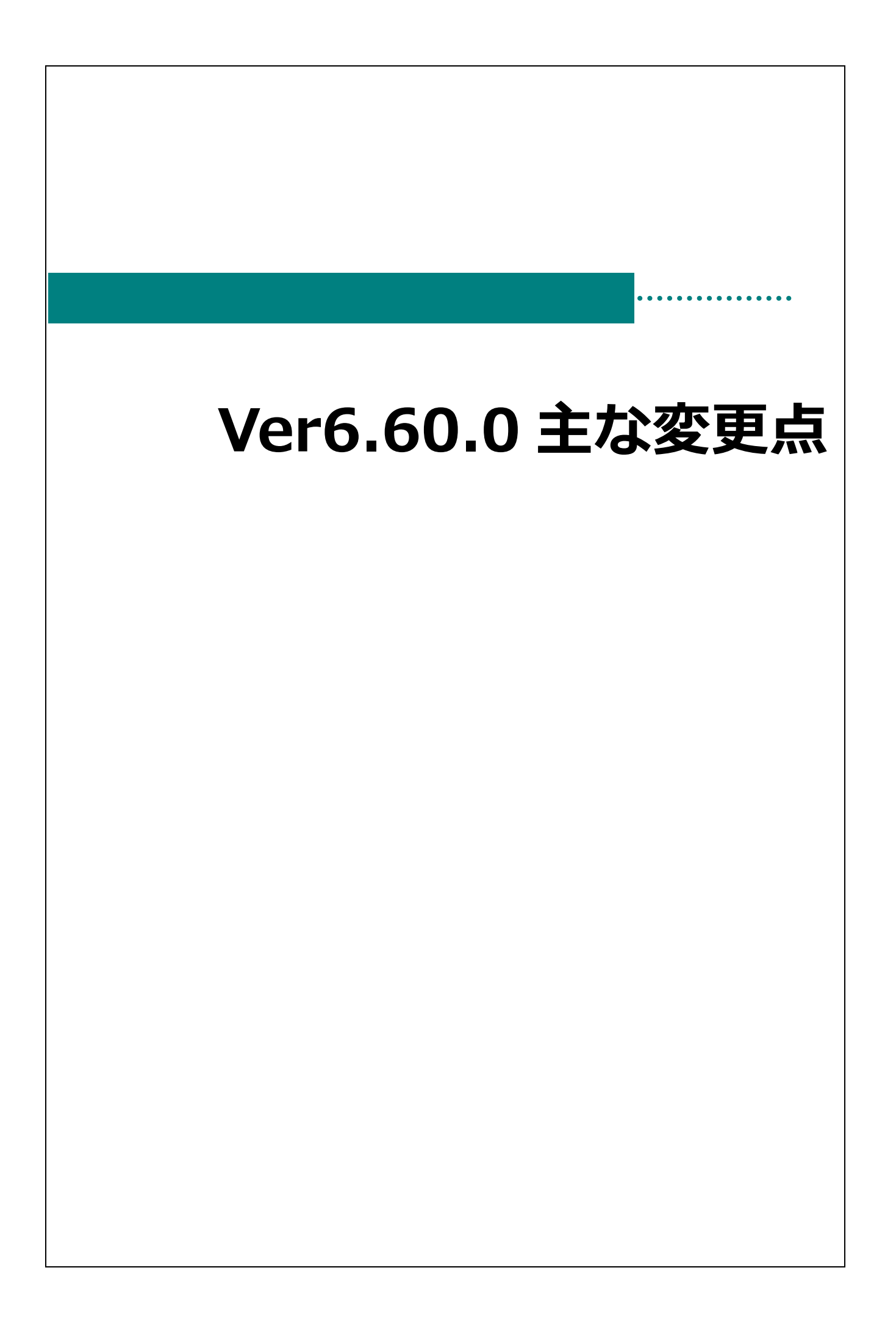

## 主な変更点

| 画面名                        | 区分 | 備考                                             |
|----------------------------|----|------------------------------------------------|
| 摂取目標登録                     | 追加 | 各タブの登録内容が印刷できる帳票を追加しました。                       |
| 期間集計表 ⇒ フォーム「栄養素<br>別摂取量表」 | 追加 | 材料費が出力できる帳票を追加しました。<br>(『仕入量・仕入金額登録』をご利用の場合のみ) |

摂取目標登録

メインメニュー ⇒ 摂取目標登録

「栄養素別摂取目標」、「食品群別加重平均」、「食品群別摂取目標」の登録内容を印刷できるようになりました。

## 栄養素別摂取目標

- 1. [食種]を選択します。
- 2.「栄養素別摂取目標」タブをクリックします。
- 3. [目標値 適用開始年月]を指定します。最新の目標値を印刷する場合は、この操作をスキップします。 それ以外の目標値を印刷する場合は、履歴 をクリックし、印刷する目標値を画面に表示させます。
- 4. 印刷[F11] をクリックします。『帳票印刷』画面が表示されます。

| <mark>100</mark> 摄取目標 登録   |                                      |
|----------------------------|--------------------------------------|
| 摂取目標 登録                    | 登録[F1] 削除[F9] 印刷[F11] 終了[F3]         |
| 施設名 サーヴ保育園 施設切替 食種 3歳以     | <b>上児 · 食品群グループ</b> 食品群グループ I · 表示設定 |
| 栄義素別摂取目標 食品群別荷重平均 食品群別摂取目標 |                                      |
| 目標値 適用開始年月 令和 🗸 🔤 層歴       |                                      |

- 5. [出力形式]を選択します。PDF、Excelの何れかをクリックします。
- 6. 印刷[F1] をクリックします。確認メッセージが表示されます。 OK をクリックします。

| (課:1997) (課:1997) (課:1997) (課:1997) (課:1997) (#:1997) (#:1997)                                                                                                    | 悪の風         |            |                           | 7   |
|----------------------------------------------------------------------------------------------------|-------------|------------|---------------------------|-----|
| <ul> <li>帳票名 栄義素別摂取目標</li> <li>施設 007.サーヴ保育図</li> <li>倉種 3歳以上児</li> <li>食品群グルーブ ···・</li> <li>栄義素別摂取目標 年月</li> <li>食品群別摂取目標 年月</li> <li>山力形式 ● PDF ● Excel</li> </ul>                                                                                                    | ·훘막/붜       |            | ED局[F1]                   | 終了[ |
| <ul> <li>帳票名</li> <li>栄養素別摂取目標</li> <li>施設</li> <li>007.サーヴ保育園</li> <li>食種</li> <li>3歳以上児</li> <li>食品群グループ</li> <li>***・・・・・・・・・・・・・・・・・・・・・・・・・・・・・・・・・・</li></ul>                                                                                                    |             |            |                           |     |
| <ul> <li>帳票名 栄義素別摂取目標</li> <li>施設 007.サーヴ保育図</li> <li>食種 3歳以上児</li> <li>食品群グループ ····</li> <li>栄養素別摂取目標 年月 ····</li> <li>食品群別摂取目標 年月 ····</li> <li>出力形式 ● PDF ● Excel</li> </ul>                                                                                                    |             |            |                           |     |
| 施設 007.サーヴ保育図<br>食種 3歳以上児<br>食品群グループ                                                                                                    | 帳票名         | 栄養素別摂取目標   |                           |     |
| 食種     3歳以上児       食品群グループ        栄養素別摂取目標 年月        食品群別摂取目標 年月        出力形式     ● PDF     ● Excel                                                                                                    | 施設          | 007.サーヴ保育園 |                           |     |
| the second second seco |             |            |                           |     |
| 食品群グループ        栄養義別摂取目標 年月        食品群別摂取目標 年月        出力形式     ● PDF     ● Excel                                                                                                    | 食種          | 3歳以上児      |                           |     |
| 栄養素別摂取目標 年月<br>食品群別摂取目標 年月<br>出力形式 ● PDF ○ Excel                                                                                                    | 食品群グループ     |            |                           |     |
| 食品群別摄取目標 年月<br>出力形式 ● PDF ○ Excel                                                                                                    | 学美表別項取日槽 年日 |            |                           |     |
| <ul> <li>食品群別摂取目標 年月 ·····</li> <li>出力形式 ● PDF ○ Excel</li> </ul>                                                                                                    |             |            |                           |     |
| 出力形式 O PDF O Excel                                                                                                    | 食品群別摂取目標 年月 |            |                           |     |
|                                                                                                    | 出力形式        | O PDF      | <ul> <li>Excel</li> </ul> |     |
|                                                                                                    |             |            |                           |     |

食品群別加重平均

- 1. [食種]、[食品群グループ]を選択します。
- 2.「食品群別加重平均」タブをクリックします。
- 3. 登録済みの献立から加重平均を算出する場合は、[期間集計]に開始年月日 および 終了年月日を入力し、 実行 をクリックします。

各自治体等の県算出例値を使用する等の場合は、セルに値を直接入力します。

- 4. 登録[F1] をクリックします。
- 5. 印刷[F11] をクリックします。『帳票印刷』画面が表示されます。

| <mark>▶▶●</mark> 摂取目標 登録                 |                                                     |      |     |      |      |       |               |               |         |         |        |
|------------------------------------------|-----------------------------------------------------|------|-----|------|------|-------|---------------|---------------|---------|---------|--------|
| 摂取目標 登録                                  |                                                     |      |     |      |      |       | 登録[           | F1] 削降        | 余[F9] 〔 | 印刷[F11] | 終了[F3] |
| 施設名 サーヴ保育園                               | 施設名 サーヴ保育国 施設切替 食種 3歳以上児 > 食品群グループ 食品群グループ 1 > 表示設定 |      |     |      |      |       |               |               |         |         |        |
| 栄養素別摂取目標<br>食品群別荷重平均<br>食品群別摂取目標         |                                                     |      |     |      |      |       |               |               |         |         |        |
| 登録済みの献立から荷重平均を算出します。 集計期間 令和 ∨ ~ 令和 ∨ 実行 |                                                     |      |     |      |      |       |               |               |         |         |        |
|                                          | 1414*-                                              | 蛋白質  | 脂質  | 炭水化物 | 食物繊維 | t1y9∆ | <i>ħ</i> IJウ∆ | <i>₽₩</i> 90₽ | 鉄       | レチノール当  | V/B1   |
| 穀類                                       | 304                                                 | 8.3  | 2.4 | 58.1 | 2.3  | 136   | 114           | 20            | 0.7     | 0       | 0.0    |
| いも類                                      | 97                                                  | 1.5  | 0.1 | 25.9 | 6.5  | 4     | 408           | 16            | 0.5     | 0       | 0.0    |
| 砂糖類                                      | 394                                                 | 0.1  | 0.0 | 99.1 | 0.0  | 4     | 75            | 17            | 0.3     | 0       | 0.0    |
| 豆類                                       | 128                                                 | 10.7 | 8.9 | 3.4  | 2.2  | 12    | 205           | 148           | 2.2     | 0       | 0.0    |

- 6. [出力形式]を選択します。PDF、Excelの何れかをクリックします。
- 7. 印刷[F1] をクリックします。確認メッセージが表示されます。 OK をクリックします。

| 票印刷         |            | 印刷[F1] 終了[F3 |
|-------------|------------|--------------|
|             |            |              |
| 帳票名         | 食品群別荷重平均   |              |
| 施設          | 007.サーヴ保育園 |              |
| 食種          | 3歳以上児      |              |
| 食品群グループ     | 食品群グループ Ι  |              |
| 栄養素別摂取目標 年月 |            |              |
| 食品群別摂取目標 年月 |            |              |
| 出力形式        | O PDF      | ⊖ Excel      |

食品群別摂取目標

- 1. [食種]、[食品群グループ]を選択します。
- 2.「食品群別摂取目標」タブをクリックします。
- 3. [目標値 適用開始年月]を指定します。最新の目標値を印刷する場合は、この操作をスキップします。
   それ以外の目標値を印刷する場合は、履歴 をクリックし、印刷する目標値を画面に表示させます。
- 4. 印刷[F11] をクリックします。『帳票印刷』画面が表示されます。

| <mark>№</mark> 摂取目標 登録     |                                      |
|----------------------------|--------------------------------------|
| 摂取目標 登録                    | 登録[F1] 削除[F9] 印刷[F11] 終了[F3]         |
| 施設名サーヴ保育園 施設切替             | 食 種 3歳以上児 → 食品群グループ 食品群グループ I → 表示設定 |
| 栄養素別摂取目標 食品群別荷重平均 食品群別摂取目標 |                                      |
| 目標値 適用開始年月 令和 > 05-04 履歴   |                                      |

- 5. [出力形式]を選択します。PDF、Excelの何れかをクリックします。
- 6. 印刷[F1] をクリックします。確認メッセージが表示されます。 OK をクリックします。

| 帳票印刷        |            |              |
|-------------|------------|--------------|
| 長票印刷        |            | 印刷[F1] 終了[F3 |
|             |            |              |
| 帳票名         | 食品群別摂取目標   |              |
| 施設          | 007.サーヴ保育園 |              |
| 食種          | 3歳以上児      |              |
| 食品群グループ     | 食品群グループ I  |              |
| 栄養素別摂取目標 年月 |            |              |
| 食品群別摂取目標 年月 |            |              |
| 出力形式        | O PDF      | ○ Excel      |

栄養素別摂取量表

メインメニュー ⇒ 期間集計表

材料費が出力できる帳票を追加しました。※『仕入量・仕入金額登録』画面をご利用の場合のみ。

1. 『帳票印刷』画面を表示し、[フォーム]は「栄養素別摂取量表」を選択します。

2. [範囲指定]、[施設名]、[食種]、[確認印欄]を指定します。 ※ここまでは従来の操作方法と同じです。

3. [材料費計算オプション]を指定します。

| 選択肢  | 説 明                                                      |
|------|----------------------------------------------------------|
| なし   | 「材料費」なしの帳票を出力します。※従来の帳票(A4 縦)                            |
| 予定人数 | 「材料費」ありの帳票を出力します。材料費は <u>予定人数</u> で除して計算されます。※新規帳票(A4 横) |
| 実施人数 | 「材料費」ありの帳票を出力します。材料費は <u>実施人数</u> で除して計算されます。※新規帳票(A4 横) |

4. [出力形式]を選択します。PDF、Excelの何れかをクリックします。

5. 印刷[F1] をクリックします。確認メッセージが表示されます。 OK をクリックします。

| <mark>ima</mark> 帳票印刷 |                              |             |             |           |
|-----------------------|------------------------------|-------------|-------------|-----------|
| 帳票印刷                  |                              |             | ED易1[F:     | l] 終了[F3] |
|                       |                              |             |             |           |
| フォーム                  | 栄養素別摂取量表                     | ~           |             |           |
| 備考                    |                              |             |             |           |
| 範囲指定                  | 令和 ~                         | ~ 令和 ~      |             |           |
| 施設名                   | 007.サーヴ保育園                   |             | $\sim$      |           |
| 食種                    | 3歳以上児                        | ~           |             |           |
| 確認印欄                  | ● なし                         | ○ 全頁        | ○ 最初の頁      |           |
|                       |                              |             |             |           |
|                       |                              |             |             |           |
| -計算方法:<br>一人あた        | オプション<br>=りの使用量の求め方          |             |             |           |
|                       | <ul> <li>献立明細の使用量</li> </ul> | ■ ○ 献立明細の使用 | 昰×予定人数÷実施人数 |           |
| 一材料費算                 | 「出オプション                      |             |             |           |
|                       | ○ なし                         | ○ 予定人数      | ○ 実施人数      |           |
| 出力形式                  | O PDF                        | O Excel     |             |           |
|                       | -                            | -           |             |           |